# و Active Directory عم يئانثلا لماكتلا نيوكت ءالمع ىلع لماوعلا ةيئانث ةقداصملل ISE AnyConnect/Remote Access VPN

# تايوتحملا

مدقملا، قمدق ملا، متاب لمات ال تاب لمات ال تاب لمات مدخت مالا تانوكملا، مریزانی سل او قك شرار لی طی طختارا مس رل میں المیتالا اقدام میں لیا تانی وگت میں المات المات المات المات المات المات المات المات المات المات مرا لی المات المات المات المات المات المات المات المات المات المات المات مرا لی المات المات الممات المات المات المات المات المات المات المات المات المات المات

# ةمدقملا

ءالمعل لماوعلا ةيئانث ةقداصمك ISE و AD عم جودزملا عوفدملا لماكتلا دنتسملا اذه فصي AnyConnect ب نيلصتملا ASA.

ةىساسألا تابلطتملا

تابلطتملا

:ةيلاتا عيضاوملاب ةفرعم كيدل نوكت نأب Cisco يصوت

- (ASA) فيكتلل لباقلا نامألا زاهج ىلع RA VPN نيوكت
- ASA ىلع RADIUS نيوكت
- (ISE) ةيوەلا تامدخ كرحم •
- مدخ Active Directory (AD)
- ةيئانثلا تاقىبطتلا

ةمدختسملا تانوكملا

ةيلاتلا ةيداملا تانوكملاو جماربلا تارادصإ ىلإ دنتسملا اذه يف ةدراولا تامولعملا دنتست:

- Microsoft 2016 مداخ
- ASA 9.14(3)18
- ISE Server 3.0
- يئانث مداخ •
- يئانثلا ةقداصملا ليكوريدم •

ةصاخ ةيلمعم ةئيب يف ةدوجوملا ةزهجألاا نم دنتسملا اذه يف ةدراولا تامولعملا ءاشنإ مت. تناك اذإ .(يضارتفا) حوسمم نيوكتب دنتسملا اذه يف ةمدختسُملا ةزهجألا عيمج تأدب رمأ يأل لمتحملا ريثأتلل كمهف نم دكأتف ،ليغشتلا ديق كتكبش.

# ويرانيسلاو ةكبشلل يطيطختلا مسرلا

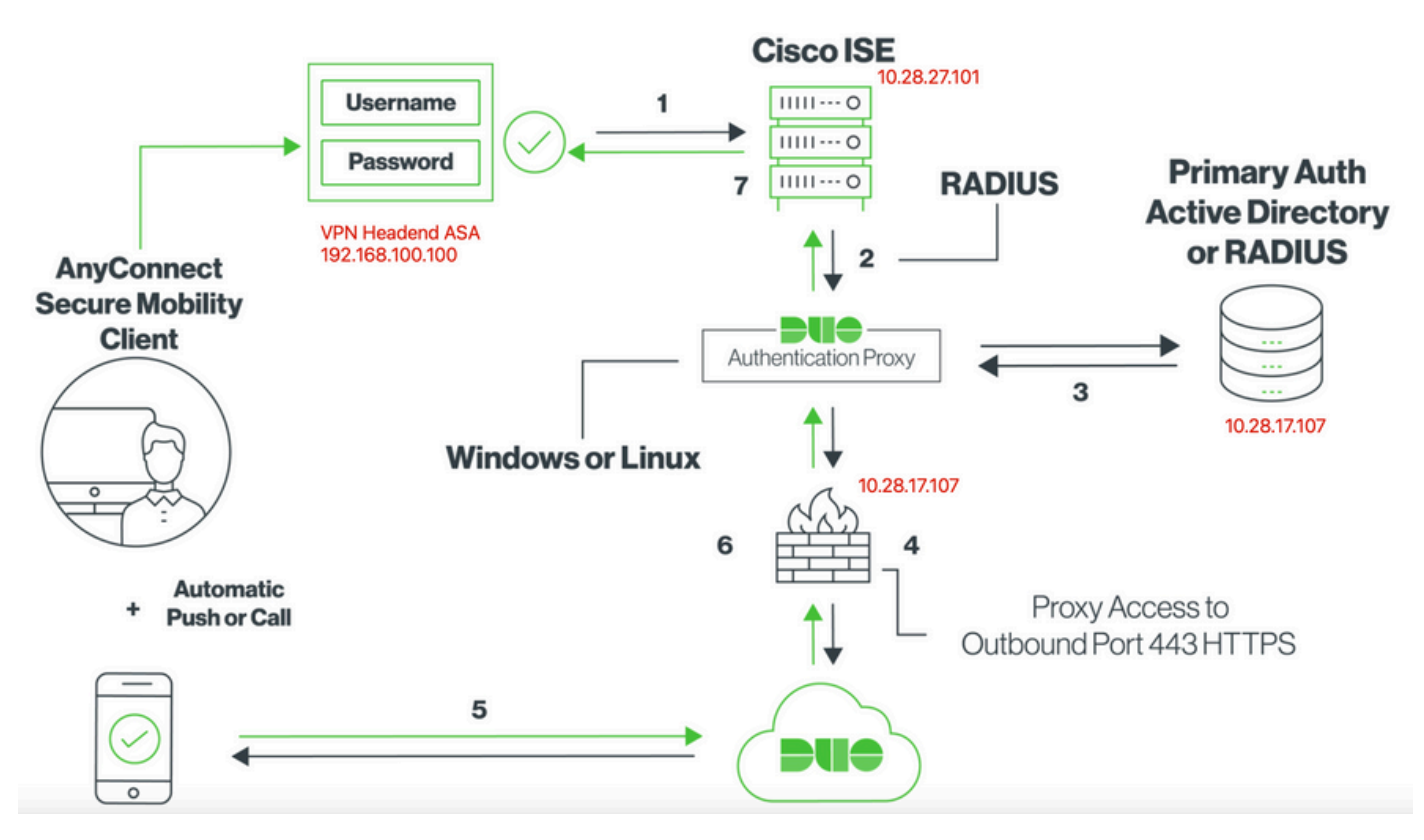

لاصتالا ةيلمع

#### <u>Cisco ISE ل لماوعلا ةيئانث RADIUS ةقداصم</u>

- .1 ىلإ ةيساسألا ةقداصملا عدب مت .1 Cisco ISE.
- .يئانثلا ةقداصملا ليكو ىلإ ةقداصملا بلط Cisco نم ASA لسري .2
- .RADIUS وأ Active Directory ةيساسألا ةقداصملا مدختست .3
- مقر TCP ذفنم ربع يئانثلا نامألل هؤاشنإ مت يذلا يئانثلا ةقداصملا ليكو لاصتا .4 443.
- .يئانثلا نامألا ةمدخ ربع ةيوناث ةقداصم .5
- .ةقداصملا ةباجتسإ Duo ةقداصم ليكو ىقلتي .6
- .Cisco ISE لوصو حنم مت .7

:نيمدختسملا تاباسح

- ةقداصم ليكول حامسلل ليلد باسحك باسحلا اذه مدختسي :Active Directory لوؤسم . قيساسألا ةقداصملل Active Directory مداخب طبرلاب Duo
- رابتخإ مدختسم Active Directory
- ةيوناثلا ةقداصملل يئانث رابتخا مدختسم •

# Active Directory تانيوكت

Active Directory. لاجم تامدخ عم اقبسم Windows مداخ نيوكت مت

کا ک فيضملا زاهجلا سفن یلع لمعي RADIUS Duo Proxy Manager ناك اذإ :ةظحالم Active ل فيضملا زاهجلا سفن یلع لمعي Active نم لك ليغشت مت اذإ .(NPS) ةكبشلا جهن مداخ راودأ فذح/تيبثت ةلازإ بجيف ،Directory يتمدخ .

مزلي ،Remote Access VPN يمدختسم ىلع مدختسملا ةيوهو ةقداصملل AD نيوكت قيقحتل ميقلا نم ليلق ددع رفوت.

نيوكتلا ءارجإ ةيناكمإ لبق Microsoft مداخ ىلع اهعيمجت وأ ليصافتلا هذه عيمج ءاشنإ بجي و ASA ةقداصم ليكو مداخ ىلع

:يە ةيسيئرلا ميقلا

- مسا وه مسا وه اذه . لاده نيوكتلا ليلد يف .مداخلا لاجم مسا وه اذه .لاجملا مسا لاجمل.
- مدختسملا FQDN وأ IP ناونع .(FQDN) لماكلاب لەؤملا لاجملا مسا/مداخلل IP ناونع ليكو لخاد DNS مداخ نيوكت بجي ،FQDN مادختسا مت اذإ .Microsoft مداخ ىلإ لوصولل ASA لحل ةيئانثلا ققداصملاو ASA

ميقلا هذه نوكت ،اذه نيوكتلا ليلد يف agarciam.cisco (الماتي الحلامي المتي عندان العلي العلي الميل الميل الميل ال

- و LDAP مدختسي ،يضارتفا لكشب .ةمدخ LDAP لا ب لمعتسي ءانيملا .مداخلا ذفنم SSL (LDAPs ذفنم TCP 636. دفنم STARTTLS و ،LDAP و ،TCP لا 889 CP
- قدصملا عجرملا نوكي ،STARTTLS وأ LDAP مادختسإ ةلاح يف .رذجلا قدصملا عجرملا ابولطم LDAPs ةطساوب ةمدختسملا SSL ةداهش عيقوتل مدختسملا رذجلا.
- ليكو مداخ لبق نم مدختسملا باسحلا وه اذه .رورملا ةملكو ليلدلا مدختسم مسا نع ثحبلاو نيمدختسملا ةقداصمو LDAP مداخب طبرلل يئانثلا ةقداصملا تاعومجملاو نيمدختسملا.
- ليكول قالطنالاا ةطقن وه يساسألاا DN). DN (العام محملاو ةدعاقل لزيمملا مسالا ل لوقي وهو Duo ةقداصم عن مدختسملا نع ثحبلاا أدبي نأ Active Directory ل لوقي وهو Duo ةقداصم

ةيساسألا DN ةكبشك agarciam.cisco رذجلا لاجملا مادختسإ متي ،اذه نيوكتلا ليلد يف

.Duo-users يه ةعومجملاب ةصاخلا DN ةكبشو

يف Windows ةنوقيأ ىلإ لقتنا ،Windows Server ىلع ،ديدج يئانث مدختسم ةفاضإل .1 ةروصلا يف حضوم وه امك ،ةيرادإلا Windows تاودأ قوف رقناو راسيلا لفسأ.

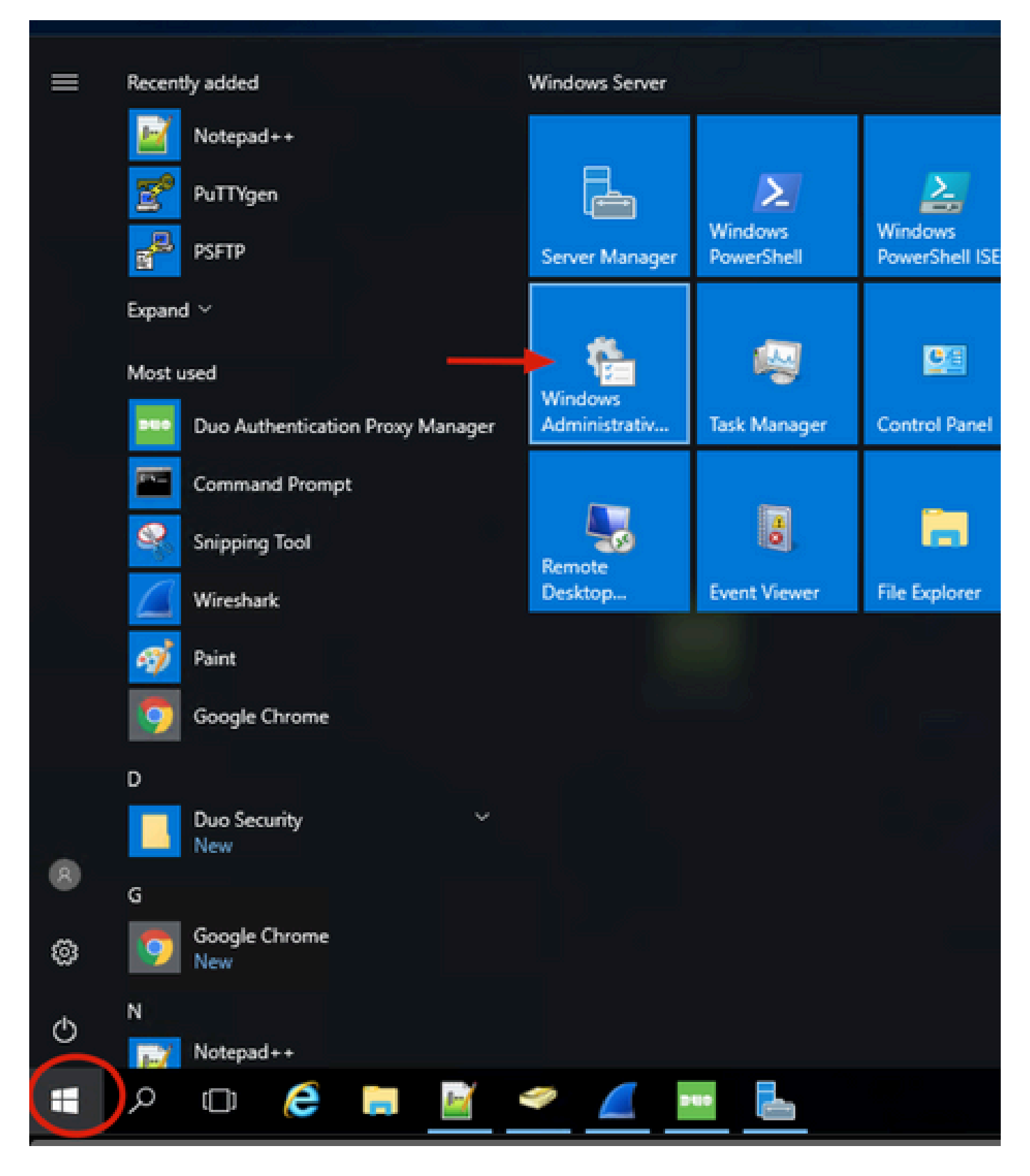

2. كل لقتن Sctive Directory Users and Computers. يل لقتنا Active Directory Users and Computers. دلجم ىل لقتناو لجمل رايخ عيسوتب مق

#### Users.

.ةيوناثلا ةقداصملل فده ةعومجمك Duo-Users مادختسإ متي ،اذه نيوكتلا لاثم يف

| i∰   ⊇   = =  <br>File Home Share                                                                                                    | Shortcut Tools Administrative Tool                                                                                                    | ls -                                                                                                    |                                                                                                    |                                                                      | ×                                                                                                    |       |
|----------------------------------------------------------------------------------------------------|----------------------------------------------------------------------------------------------------|----------------------------------------------------------------------------------------------------|----------------------------------------------------------------------------------------------------|----------------------------------------------------------------------|----------------------------------------------------------------------------------------------------|-------|
| ← → · ↑ 10 × Con                                                                                                    | trol Panel > System and Security > Administra                                                                                                    | tive Tools                                                                                                    |                                                                                                    |                                                                      | Active Directory Users and Computers -                                                                                                    | ×     |
| Ourick access     Desktop     Downloads     Pictures     Pictures     System32     Downloads     Downloads     Downloads     Downloads     Downloads     Downloads     Downloads     Downloads     Downloads | trol Panel » System and Security » Administra<br>Name<br>Attive Directory Administrative Center<br>Active Directory Domains and Trusts<br>Active Directory Domains and Trusts<br>Active Directory Meddel 644 Windows Po<br>Active Directory Users and Computers<br>Active Directory Users and Computers<br>Active Directory Users and Computers<br>Active Directory Users and Computers<br>Computer Management<br>Computer Management<br>Computer Management<br>Connection Manager Administration Kit<br>Dirk Cleanup<br>Dirk Cleanup<br>Monto Composition Computers | we Tools  Date modified  7/16/2016 6:33 AM 7/16/2016 6:19 AM 7/16/2016 6:19 AM 7/16/2016 6:19 AM 7/16/2016 6:19 AM 7/16/2016 6:19 AM 7/16/2016 6:19 AM 7/16/2016 6:18 AM 7/16/2016 6:18 AM 7/16/2016 6:18 AM 7/16/2016 6:18 AM 7/16/2016 6:19 AM | Type<br>File folder<br>Shortcut<br>Shortcut<br>Shortcut<br>Shortcut<br>Shortcut<br>Shortcut<br>Shortcut<br>Shortcut<br>Shortcut<br>Shortcut<br>Shortcut<br>Shortcut | Size<br>2 KB<br>2 KB<br>2 KB<br>2 KB<br>2 KB<br>2 KB<br>2 KB<br>2 KB | ■ Active Unectory Users and Computers         File       Action Unectory Users and Computers         ■ Active Unectory Users and Computers         ■ Active Unectory Users and Computers         ■ Swed Queries         ■ Swed Queries         ■ Demain Controllers         ■ Demain Controllers         ■ Demain Controllers         ■ Provide Directory Users and Computers         ■ Demain Controllers         ■ Demain Controllers | on be |
| Music<br>Pictures<br>Videos<br>Local Disk (C:)<br>DVD Drive (D:) SSS.;<br>Network                                                                                                    | Event Viewer     Group Policy Management     Group Policy Management     Sinternet Information Services (IIS) Manager     Gost Initiator     Local Security Policy     Microsoft Azure Services     OBBC Data Sources (42-bit)     OBBC Data Sources (42-bit)                                                                                                    | 7/16/2016 6:18 AM<br>7/16/2016 6:19 AM<br>7/16/2016 6:19 AM<br>7/16/2016 6:18 AM<br>7/16/2016 6:19 AM<br>7/16/2016 6:19 AM<br>7/16/2016 6:18 AM                                                                                                  | Shortcut<br>Shortcut<br>Shortcut<br>Shortcut<br>Shortcut<br>Shortcut<br>Shortcut                                                                                    | 2 KB<br>2 KB<br>2 KB<br>2 KB<br>2 KB<br>2 KB<br>2 KB<br>2 KB         | Comain Com. Security Group All domain controllers i<br>Comain Gues. Security Group All domain guests<br>Comain Users Scurity Group All domain users<br>Comain Users Scurity Group All domain users<br>Comain Users Scurity Group Designated administrato<br>Controprise K Security Group Members of this group<br>Comain Users Scurity Group Members of this group                                                                                                    | ~     |

.ةروصلا يف حضوم وه امك ،مدختسم < ديدج ددحو Users دلجملا قوف نميألا سواملا رزب رقنا .3

| Active Directory Users and Comp                                                                                                    | outers                                                                                                    |                                                                                                    |                                                                                                    | - | × |
|----------------------------------------------------------------------------------------------------|----------------------------------------------------------------------------------------------------|----------------------------------------------------------------------------------------------------|----------------------------------------------------------------------------------------------------|---|---|
| File Action View Help                                                                                                    |                                                                                                    |                                                                                                    |                                                                                                    |   |   |
| (+ +) 🖄 🚾 🔏 🛄 🗶 🖫                                                                                                    | 0 🗟 🗟 🖬                                                                                                    | 1 🙎 🐮 🗊 🦷                                                                                                    | 1 🔟 🗟                                                                                                    |   |   |
| Active Directory Users and Com<br>Saved Queries<br>Saved Queries<br>Save | Name<br>Administrator<br>agarciam<br>alanad<br>alanduo<br>Allowed RO<br>Cert Publish<br>Cloneable D<br>rol<br>D | Type<br>User<br>User<br>User<br>Security Group<br>Security Group<br>Security Group<br>User<br>Security Group                                        | Description<br>Built-in account for ad<br>Members in this group c<br>Members of this group<br>Members of this group t<br>A user account manage<br>Members in this group c |   | < |
| New All Tasks View Refresh Export List Properties Help                                                                                                    | ><br>S<br>Enterprise<br>Enterprise                                                                              | Computer<br>Contact<br>Group<br>InetOrgPerson<br>msDS-KeyCreden<br>msDS-ResourcePr<br>msDS-ShadowPri<br>msImaging-PSPs<br>MSMQ Queue Ali<br>Printer | tial<br>ropertyList<br>ncipalContainer                                                                                                    |   | ~ |
| Create a new object                                                                                                    |                                                                                                    | User 🗲                                                                                                    |                                                                                                    |   |   |
|                                                                                                    |                                                                                                    | Shared Folder                                                                                                    |                                                                                                    |   |   |

ل رقناو ديدجلا مدختسملا اذهل ةيوهلا تامس نييعتب مق ،ديدج نئاك مدختسم ةذفان يف .4 ةروصلا يف حضوم وه امك ،يلاتلا.

| New Object - User                   | ×   |          |
|-------------------------------------|-----|----------|
| Create in: agarciam.cisco/Users     | 0   | n        |
| First name: duovpn Initials:        | 3C  | . С      |
| Last name:                          |     |          |
| Full name: duovpn                   | s   | ir       |
| User logon name:                    | s   | 0        |
| duovpn @agarciam.cisco ~            | .c  |          |
| User logon name (pre-Windows 2000): | si  | ir<br>ir |
| AGARCIAM\ duovpn                    | nt  | ts       |
|                                     | e   | d        |
|                                     | sti | a'<br>n  |
| < Back Next > Cano                  | iii | n        |

تامولعم نم ققحتلا درجمب ءاەنإ مث ،يلاتلا قوف رقناو رورملا ةملك ديكأتب مق .5 مدختسملا.

| New Object - User                       | ×        |
|-----------------------------------------|----------|
| Create in: agarciam.cisco/Users         | 0        |
| Password:                               | 3C       |
| Confirm password:                       |          |
| User must change password at next logon | s        |
| User cannot change password             | s        |
| Password never expires                  | c        |
| Account is disabled                     | s        |
|                                         | n        |
|                                         | e        |
|                                         | st       |
| < Back Next > C                         | ancel ai |

ددحو اەقوف نميألا سواملا رزب رقنا ،ةنيعم ةعومجم ىلا ديدجلا مدختسملا نييعتب مق .6 ةروصلا يف حضوم وہ امك ،ةعومجم ىلا ةفاضا

| Active Directory Users and Comp                                                                                                    | puters                                                                                                    |                                                                                                    |                                                                                                    |                                                                                                    | - |   | × |
|----------------------------------------------------------------------------------------------------|----------------------------------------------------------------------------------------------------|----------------------------------------------------------------------------------------------------|----------------------------------------------------------------------------------------------------|----------------------------------------------------------------------------------------------------|---|---|---|
| File Action View Help                                                                                                    |                                                                                                    |                                                                                                    |                                                                                                    |                                                                                                    |   |   |   |
| (+ +) 🖄 🔟 🦌 🗓                                                                                                    | i 🖬 📑 🖬 🖬                                                                                                    | 1 🕺 🔌 🛍 🦷                                                                                                    | ' 🗾 🔍                                                                                                    |                                                                                                    |   |   |   |
| Active Directory Users and Com<br>Saved Queries<br>Saved Queries<br>Builtin<br>Computers<br>Solution<br>ForeignSecurityPrincipal:<br>Managed Service Accour<br>Users | Name<br>Administrator<br>agarciam<br>alanad<br>alanduo<br>Allowed RO<br>Cert Publish<br>Cloneable D<br>Cloneable D<br>Cloneable D<br>DefaultAcco<br>DefaultAcco<br>Denied ROD<br>DnsUpdateP<br>Domain Ad<br>Domain Ad<br>Domain Con<br>Domain Con<br>Domain Gue<br>Domain Gue<br>Domain Users<br>duo2<br>DUO-USERS | Type<br>User<br>User<br>User<br>Security Group<br>Security Group<br>Security Group<br>Security Group<br>Security Group<br>Security Group<br>Security Group<br>Security Group<br>Security Group<br>Security Group<br>Security Group<br>Security Group<br>Security Group<br>Security Group | Description<br>Built-in a<br>Members<br>Members<br>A user ac<br>Members<br>DNS Adm<br>DNS clier<br>DNS clier<br>Designato<br>All works<br>All doma<br>All doma | on<br>account for ad<br>s in this group c<br>s of this group<br>s of this group t<br>count manage<br>s in this group c<br>ninistrators Gro<br>ed administrato<br>ed administrato<br>tations and ser<br>in controllers i<br>in guests<br>in users |   |   | ~ |
| < >                                                                                                    | Enterprise                                                                                                    | Add to a group                                                                                                    |                                                                                                    | d administrato<br>of this group                                                                                                    |   |   | ~ |
| Allows you to add the selected object                                                                                                    | ts to a group yo                                                                                                    | Disable Account                                                                                                    |                                                                                                    |                                                                                                    |   | 1 |   |

.ءامسألا نم ققحتلا رقناو ةبولطملا ةعومجملا مسا بتكا ،تاعومجملا ديدحت ةحول يف .7

قفاوم قوف رقناو ةئفلا قباطي يذلا مسالا ديدحتب مق مث.

| Select Groups                                | ×            |            |
|----------------------------------------------|--------------|------------|
| Select this object type:                     |              | _          |
| From this location:                          | Object Types | :01        |
| agarciam.cisco                               | Locations    |            |
| Enter the object names to select (examples): | $\frown$     |            |
| DUO-USERS                                    | Check Names  | <b>)</b> † |
|                                              | $\smile$     | of t       |
|                                              |              | bu         |
| Advanced OK                                  | Cancel       | n t        |

8. لاثمك دنتسملا اذه ىلع ەمادختسا متي يذلا مدختسملا وه اذه.

# ةيئانثلا تانيوكتلا

1. لوؤسم لخدم ىلإ لوخدلا ليجستب مق

| Admin Login                  |  |
|------------------------------|--|
| Enter your admin credentials |  |
| Password Forgot password?    |  |
| Log in                       |  |
| Confirm your identity        |  |

مسا بتكاو مدختسم ةفاضإ قوف رقنا ،Users ىلإ لقتنا ،ىرسيلا ةيبناجلا ةحوللا يف.2 .مدختسم ةفاضإ قوف رقنا مث ،Active Domain يف مدختسملا مسا قباطي يذلا مدختسملا

|                     | <ul> <li>Search for users, groups, a</li> </ul> | applications, or devices                                         |
|---------------------|-------------------------------------------------|------------------------------------------------------------------|
| Dashboard           | Dashboard > Users > Add Use                     | er                                                               |
| Device Insight      | Add User                                        |                                                                  |
| Policies            | Most applications allow users                   | to enroll themselves after they complete primary authentication. |
| Applications        | Learn more about adding use                     | rs 🗹                                                             |
| Single Sign-On      |                                                 |                                                                  |
| Users ┥             | Username                                        | duovpn                                                           |
| Add User 😽 😽        |                                                 | Should match the primary authentication username.                |
| Pending Enrollments |                                                 |                                                                  |
| Bulk Enroll Users   |                                                 |                                                                  |
| Import Users        | (                                               |                                                                  |
| Directory Sync      |                                                 | Add User                                                         |
|                     |                                                 |                                                                  |

ةيرورضلا تامولعملا لك ألما ،ديدجلا مدختسملا ةحول يف .3.

| Policies                                                                                                    | Uashboard > Users > duovph |                                                                                                    |                                |
|----------------------------------------------------------------------------------------------------|----------------------------|----------------------------------------------------------------------------------------------------|--------------------------------|
| Applications                                                                                                    | duovpn                     |                                                                                                    | Logs   Send Enrollment Email   |
| Single Sign-On                                                                                                    |                            |                                                                                                    |                                |
| Users<br>Add User<br>Pending Enrollments<br>Bulk Enroll Users                                                                                                    | Username                   | duovpn                                                                                                    |                                |
| Import Users<br>Directory Sync<br>Bypass Codes<br>Groups                                                                                                    | Username aliases           | + Add a username alias<br>Users can have up to 8 aliases.<br>Optionally, you may choose to reserve using an alias number for a specific alias                                                                                                    |                                |
| Endpoints                                                                                                    |                            | (e.g., Username alias 1 should only be used for Employee ID).                                                                                                    |                                |
| 2FA Devices<br>Trusted Endpoints                                                                                                    | Full name                  | test <u>xpn</u> user                                                                                                    |                                |
| Trust Monitor                                                                                                    | E                          |                                                                                                    |                                |
| Reports                                                                                                    | Email                      | .com                                                                                                    |                                |
| Settings<br>Need Help?<br>Chat with Tech Support Cf<br>Email Support<br>Call us at 1-855-386-2884<br>Versioning<br>Core Authentication Service:<br>D235.6<br>Admin Panel:<br>D235.6 | Status                     | <ul> <li>Active Active Require multi-factor authentication (default).</li> <li>Bypass Allow users to skip two-factor authentication and log in with only a password. Passwordless</li> <li>Disabled Automatically deny access</li> <li>This controls the user's two-factor authentication process.</li> </ul> | authentication is not skipped. |
| Read Release Notes C*                                                                                                    | Groups                     | You don't have any editable groups. Add one.<br>Groups can be used for management, reporting, and policy. Learn more about groups C                                                                                                    |                                |
| Deproyment ID<br>DUO63 C<br>Helpful Links<br>Documentation C<br>User Guide C<br>Knowledge Base C                                                                                    | Notes                      | For internal use.                                                                                                    |                                |

.ةيوناثلا ةقداصملا ةقيرط ددح ،مدختسملا ةزهجأ تحت .4

،ةلومحملا ةزهجألل يئانثلا عفدلا بولسأ مادختسإ متي ،دنتسملا اذه يف :ةظحالم 🔌 فتاه زاهج ةفاضإ مزلي كلذل.

فتاه فيضي ةقطقط.

| hones<br>u may rearrange the phones by dragging and dropping in the table. Learn more about activating a replacement phone [3].<br>This user has no phones. Add one. | Add Phone          |
|----------------------------------------------------------------------------------------------------|--------------------|
| This user has no phones. Add one.                                                                                                    |                    |
|                                                                                                    | $\smile$           |
| ndpoints                                                                                                    |                    |
| This user has no devices.                                                                                                    |                    |
| ardware Tokens                                                                                                    | Add Hardware Token |
| This user has no hardware tokens. Add one.                                                                                                    |                    |
| ypass Codes                                                                                                    | Add Bypass Code    |
| This user has no bypass codes. Add one.                                                                                                    |                    |
| /ebAuthn & U2F                                                                                                    | Add Security Key   |

.فتاه ةفاضإ قوف رقناو مدختسملا فتاه مقر بتكا .5

Dashboard > Users > duovpn > Add Phone

# Add Phone

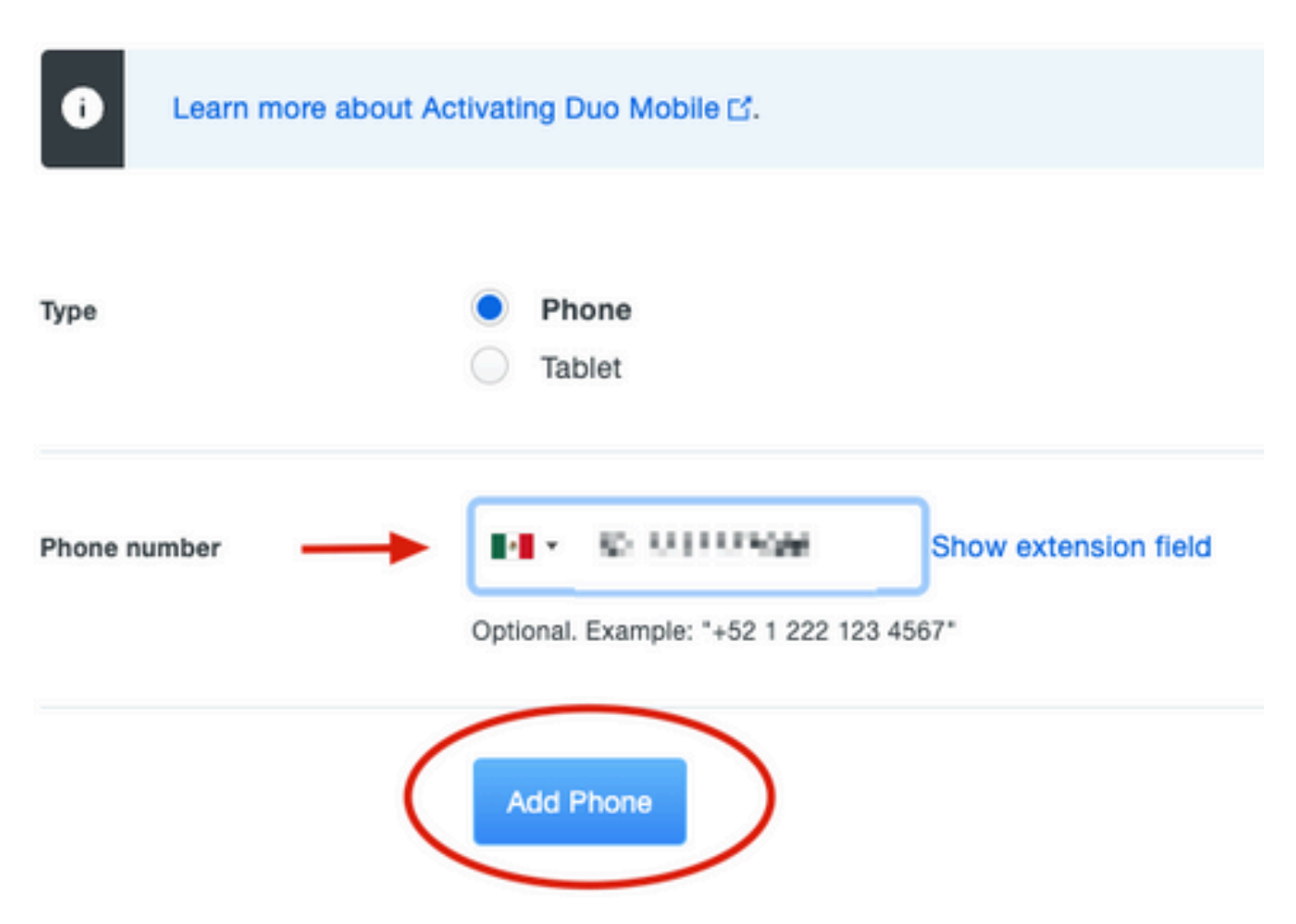

.ديدجلا مدختسملا قوف رقناو Users ىلإ لقتنا ،ىرسىلا Duo ةرادإ ةحول يف .6

| Dashboard                               | Dashboard > Users  |                          |                                     |                  |                      |                        |              |
|-----------------------------------------|--------------------|--------------------------|-------------------------------------|------------------|----------------------|------------------------|--------------|
| Device Insight                          | lleore             |                          |                                     | Director         | Svnc Import Lies     | are Bulk Enroll Lleare | Add Llear    |
| Policies                                | 03615              |                          |                                     | Director         | y cyne i' import oad | STATE DUR EINON COOLS  |              |
| Applications                            | i You have users w | ho have not activated Du | o Mobile. Click here to send them a | ctivation links. |                      |                        |              |
| Single Sign-On                          | Need to activate   | a replacement phone? Le  | arn more about Reactivating Duo M   | obile 🖸.         |                      |                        |              |
| Users 🔶                                 |                    |                          |                                     |                  |                      |                        |              |
| Add User                                | 5                  | 0                        | 2                                   | 1                | 0                    | 0                      |              |
| Pending Enrollments                     | Total Users        | Not Enrolled             | Inactive Users                      | Trash            | Bypass Use           | ers Locke              | d Out        |
| Bulk Enroll Users                       |                    |                          |                                     |                  |                      |                        |              |
| Import Users                            | Select (0) ~ ···   |                          |                                     |                  | Export ~             | Q Search               |              |
| Directory Sync                          |                    |                          |                                     |                  |                      |                        |              |
| Bypass Codes                            |                    | News                     | Core I                              | Dhanna           | Teleses              | Charles Land Land      | -            |
| Groups                                  | Username 🔺         | Name                     | Email                               | Phones           | Tokens               | Status Last Log        | in           |
| Endpoints                               |                    |                          |                                     | 1                |                      | Active Mar 8, 2        | 2022 6:50 PM |
| 2FA Devices                             |                    |                          |                                     | 1                |                      | Active Mar 5. 2        | 2022 7:04 PM |
| Trusted Endpoints                       |                    |                          |                                     |                  |                      |                        |              |
| Trust Monitor                           | -                  |                          |                                     | 1                |                      | Active Never a         | uthenticated |
| Reports                                 | duovpn             |                          | ).com                               | 1                |                      | Active Never a         | uthenticated |
| Settings                                |                    |                          | o.com                               | 1                |                      | Active Mar 5, 2        | 2022 7:16 PM |
| Need Help?<br>Chat with Tech Support [] |                    |                          |                                     |                  |                      |                        |              |

💊 رايخ ديدحت كنكمي ،ةظحللا هذه يف كفتاه ىلإ لوصولا ةيناكمإ مدع ةلاح يف :ةظحالم ينورتكلإلا ديربلا.

. Duo Mobile طيشنت قوف رقناو فتاوهلا مسق ىلإ لقتنا.7

| Phones<br>You may rearrange the phones by dragging and dropping in the table. Learn more about activating a replacement phone C. |        |            |                               |                   |                     | Add Phone |
|----------------------------------------------------------------------------------------------------|--------|------------|-------------------------------|-------------------|---------------------|-----------|
| Alias                                                                                                    | Device | Platform   | Model                         | Security Warnings |                     |           |
| phone1                                                                                                    | 1000   | Android 10 | $(a,b,b) \in \mathcal{A}^{n}$ | 🗸 No warnings     | Activate Duo Mobile | Î         |

.لقنتلا ءانثأ Duo طيشنت زمر ءاشنإ قوف رقنا .8

|                                   | <ul> <li>Search for users, groups, ap</li> </ul>                  | oplications, or devices                                                     |
|-----------------------------------|-------------------------------------------------------------------|-----------------------------------------------------------------------------|
| Dashboard                         | Dashboard                                                         | Activate Duo Mobile                                                         |
| Device Insight<br>Policies        | Activate Duo                                                      | Mobile                                                                      |
| Applications                      | This form allows you to genera<br>mobile device or authenticate v | te a new activation code for this phone's Duo Mobile appli<br>via Duo Push. |
| Single Sign-On                    | Note: Generating an activation                                    | code will invalidate any existing Duo Mobile credentials fo                 |
| Groups                            | Phone                                                             | a la secon                                                                  |
| Endpoints                         |                                                                   |                                                                             |
| 2FA Devices<br>Phones             | Expiration                                                        | 24 hours ~ after generation                                                 |
| Hardware Tokens<br>WebAuthn & U2F |                                                                   | Generate Duo Mobile Activation Code                                         |

كديرب ناونع بتكا ،ينورتكلإلا ديربلا ربع تاميلعتلا يقلتل ينورتكلإلا ديربلا ددح .9 ينورتكلإلا ديربلا ربع تاميلعتلا لاسرا قوف رقناو ينورتكلإلا.

Dashboard > • .... XXX TH TM6 > Activate Duo Mobile

# Activate Duo Mobile

This form allows you to generate a new activation code for this phone's Duo Mobile application. The Duo Mobile application allow: mobile device or authenticate via Duo Push.

Note: Generating an activation code will invalidate any existing Duo Mobile credentials for this device until it is activated with the r

| Phone          | a di ka 1760 Mili 1966.    |
|----------------|----------------------------|
| Send links via | SMS<br>Email               |
| Email          | ag i miner line vers a ver |

#### .ةروصلا يف حضوم وه امك ،تاميلعتلا نمضتي اينورتكلإ اديرب ىقلتت .10

#### This is an automated email from Duo Security.

Your organization invites you to set up Duo Mobile on your phone. You will find instructions from your Duo administrator below. If you have questions, please reach out to your organization's IT or help desk team.

This email will help you add your Cisco account to Duo Mobile on this device:

Just tap this link from +

If you're not reading this from +

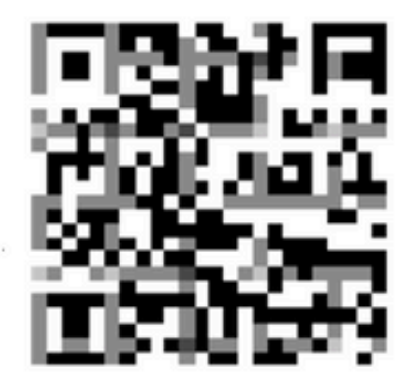

Don't have Duo Mobile yet? Install it first:

iPhone: https://itunes.apple.com/us/app/duo-mobile/id422663827

Android: https://play.google.com/store/apps/details?id=com.duosecurity.duomobile

11. زمر مادختسإ ددح مث ،ةفاضإ قوف رقناو لومحملا كزاهج نم Duo Mobile قيبطت حتفا تاداشرإلاب صاخلا ينورتكلإلا ديربلا نم زمرلا صحفاو.

. Duo Mobile قيبطت ىلإ ديدج مدختسم ةفاضإ متت

يئانثلا ةقداصملا ليكو نيوكت

💊 سفن ىلع "يئانثلا ةقداصملا ليكو ريدم" تيبثت متي ،دنتسملا اذه يف :ةظحالم Active Directory مداخ مي يذلا ا

2. قيبطت ةيامح قوف رقناو تاقيبطتال يلإ لقتنا، Duo ةرادإ ةحول يف.

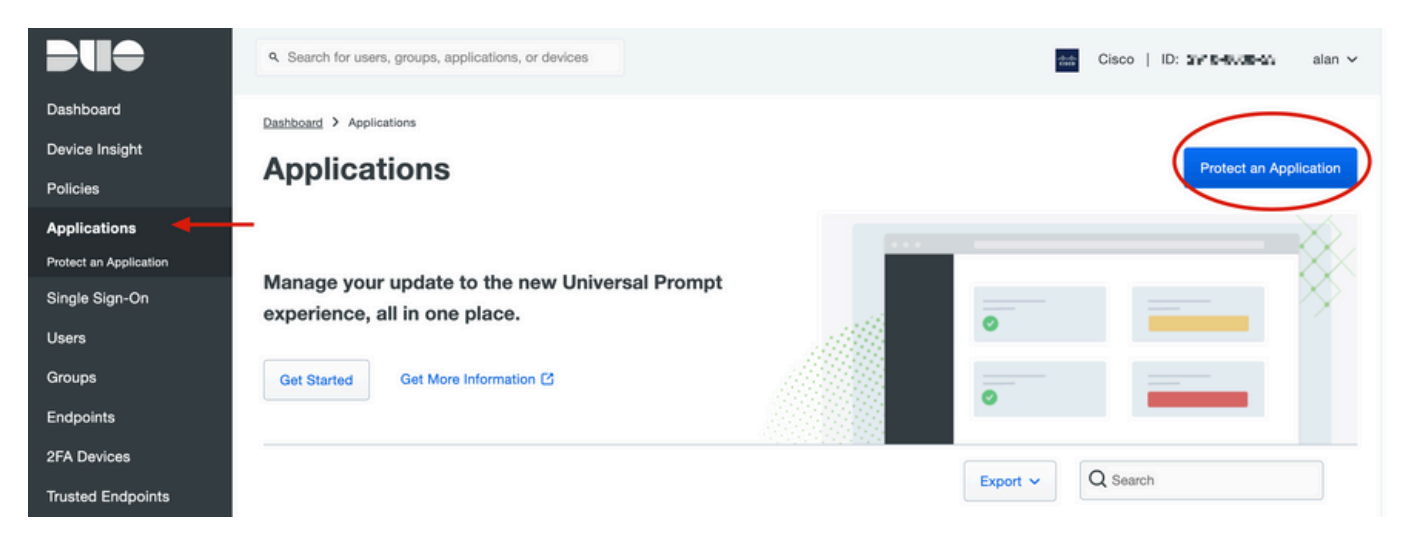

3. نع ثحبا ،ثحبالا طيرش ىلع Cisco ISE RADIUS.

| Pro              | Protect an Application                                                                                                    |                 |                         |  |  |  |  |
|------------------|----------------------------------------------------------------------------------------------------|-----------------|-------------------------|--|--|--|--|
| 0                | Add an application that you'd like to protect with Duo two-factor authentication.<br>You can start with a small "proof-of-concept" installation — it takes just a few minutes, and you're the only one that will see it, until you decide to add others.<br>Documentation: Getting Started C<br>Choose an application below to get started. |                 |                         |  |  |  |  |
| ise<br>Applica   | tion                                                                                                    | Protection Type |                         |  |  |  |  |
| Cakamal          | Akamai Enterprise Application Access                                                                                                    | 2FA             | Documentation C Protect |  |  |  |  |
| altalta<br>cisco | Cisco ISE RADIUS                                                                                                    | 2FA             | Documentation D Protect |  |  |  |  |

4. جاتحت .تاقىبطتالا ةجمرب ةەجاو فىضم مساو ،ىرسالا خاتەمالاو ،لماكتالا خاتەم خسنا قۇداصمالا لىكو نىوكتال تامولغمالا ەذە يال Successfully added Cisco ISE RADIUS to protected applications. Add another.

Dashboard > Applications > Cisco ISE RADIUS 1

# **Cisco ISE RADIUS 1**

Follow the Cisco ISE RADIUS instructions ☑.

#### Details

~

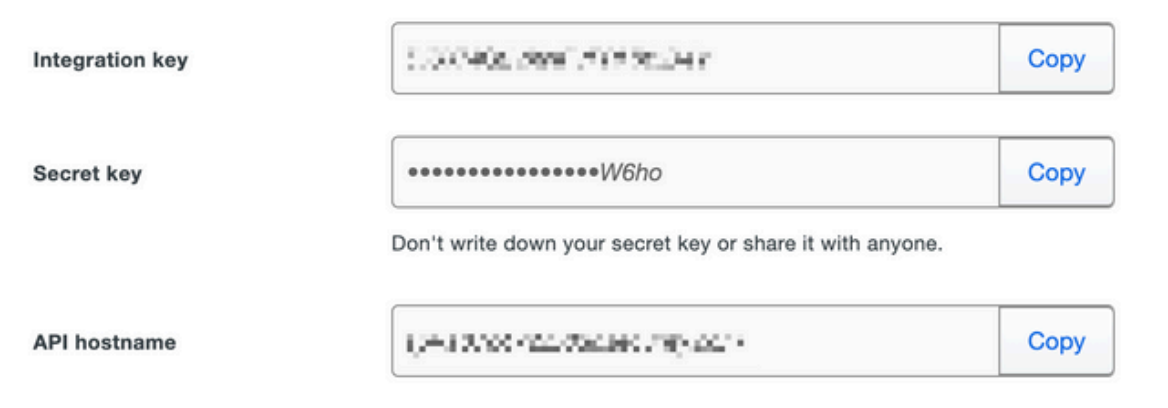

5. ليمع نم لكل نيوكتلا لمكأو Duo Authentication Proxy Manager قيبطت ليغشتب مق Active Directory مداخو ISE Radius قوف رقناو ISE Radius مداخو

اءاطخألاا حيحصت بيوبتلاا ةمالع ىلإ عجرا ،احجان ةحصلا نم قوّحتلا نكي مل اذإ :ةظحالم 📎 كلذل اقفو ححصو ليصافتلا يلع لوصحلل.

| Duo Authentication Proxy Manager                                                                                                    |                                                                |                                                                                                    | - 🗆 ×                                                                                                    |
|----------------------------------------------------------------------------------------------------|----------------------------------------------------------------|----------------------------------------------------------------------------------------------------|----------------------------------------------------------------------------------------------------|
| Authentication Proxy is running                                                                                                    | Up since: 3/5/2022, 9:23:04 AM                                 | Version: 5.6.0<br>date your Authentication Proxy                                                                                                    | Restart Service Stop Service                                                                                                    |
| Validation passed     Configuration has passed validation and                                                                                                    | d is ready to be saved                                         |                                                                                                    |                                                                                                    |
| Configure: authproxy.cfg                                                                                                    | Unsaved Changes                                                | Output                                                                                                    |                                                                                                    |
| <pre>18 ; number to the section name (e.<br/>19 20 [ad_client] 21 host=10.28.17.107 22 service_account_username=Adminis 23 service_account_password= First 24 search_dn=DC=agarciam,DC=cisco 25 [ 26 [radius_server_auto] 27 ikey=Untrimining[1] 28 skey=K0m27rt8].77.101 29 api_host=api_sfraction.climate.unit 29 radius_ip_1=10.28.17.101 31 radius_secret_1=Wmmpn117! 32 failmode=safe 33 client=ad_client 34 port=1812 35 36 Vandate Save </pre> | g. [ad_client2])<br>trator<br>ml/T<br>mlVQpq9990Ccdp<br>yS Kem | Running The Duo Authentic<br>several minutes<br>[info] Testing section '<br>[info] {'debug': 'True',<br>'log_max_files':<br>'log_max_size':<br>'test_connectivi<br>[info] There are no conf<br>[info] | <pre>station Proxy Connectivity Tool. This may take main' with configuration: '10', '20971520', ty_on_startup': 'true'} figuration problems</pre> |

# Cisco ISE تانيوكت

ISE. لوؤسم ةباوب ىلإ لوخدلا لجس .1

،ةكبشلا دراوم قوف رقنا مث ،ةرادإلا ىلإ لقتناو Cisco ISE بيوبتلا ةمالع عيسوتب مق. مداوخ قوف رقناو .

| Cisco ISE -                                                                                                    | Q What page are you looking                                                            | lor?       |                                                                                                    |                         |
|----------------------------------------------------------------------------------------------------|----------------------------------------------------------------------------------------|------------|----------------------------------------------------------------------------------------------------|-------------------------|
| Dashboard                                                                                                    | Context Visibility                                                                     | Operations | -Policy-                                                                                                    | Administration          |
| Recent Pages<br>External Identity Sources<br>Policy Sets<br>Network Device Profiles<br>External RADIUS Servers<br>RADIUS Server Sequences<br>Live Logs | System<br>Deployment<br>Licensing<br>Certificates<br>Logging<br>Maintenance<br>Upgrade |            | Network Resources<br>Network Devices<br>Network Device Crown<br>Network Device Prof<br>External RADIUS Server Sequence<br>NAC Managers | iles<br>vers<br>liencos |
|                                                                                                    | Health Checks<br>Backup & Restore                                                      |            | External MDM<br>Location Services                                                                                                    |                         |

.ةفاضإ قوف رقنا ،ةيجراخلا RADIUS مداوخ بيوبتلا ةمالع يف .3

| E Cisco ISE Administration · Network Resources |                       |                         |                         |                         |  |
|------------------------------------------------|-----------------------|-------------------------|-------------------------|-------------------------|--|
| Network Devices                                | Network Device Groups | Network Device Profiles | External RADIUS Servers | RADIUS Server Sequences |  |
| External RADIUS Servers                        |                       |                         |                         |                         |  |
|                                                | 🗍 Duplicate 🍵 Delete  |                         |                         |                         |  |
| Name Name:                                     | Currently Sorted      | Description             |                         |                         |  |

4. ليكو ريدم) Duo Authentication Proxy Manager يف مدختسملا RADIUS نيوكتب غارفلاا ألما. لااسرا قوف رقناو (ةقداصملا.

| Network Devices Netwo                             | ork Device Groups | Network Device Profiles | External RADIUS Servers | RADIUS Server Sequences | NAC Managers | External MDM | More |
|---------------------------------------------------|-------------------|-------------------------|-------------------------|-------------------------|--------------|--------------|------|
| * Name                                            | DUO_NEW ┥         |                         |                         |                         |              |              |      |
|                                                   |                   |                         |                         |                         |              |              |      |
| Description                                       |                   |                         |                         |                         |              |              |      |
|                                                   |                   |                         | R                       |                         |              |              |      |
| * Host IP                                         | 10.28.17.107      |                         |                         |                         |              |              |      |
| * Shared Secret                                   | ······· +         | Show                    |                         |                         |              |              |      |
| Enable KeyWrap                                    |                   |                         |                         |                         |              |              |      |
| * Key Encryption Key                              |                   | Show                    |                         |                         |              |              |      |
| <ul> <li>Message Authenticator Code Ke</li> </ul> | Зу                | Show                    |                         |                         |              |              |      |
| Key Input Format                                  | o ascii 🔿 hexai   | DECIMAL                 |                         |                         |              |              |      |
| * Authentication Port                             | 1812              | (Valid Range 1 to 6     | 5535)                   |                         |              |              |      |
| * Accounting Port                                 | 1813              | (Valid Range 1 to 6     | 5535)                   |                         |              |              |      |
| * Server Timeout                                  | 5                 | Seconds (Valid Ra       | nge 1 to 120)           |                         |              |              |      |
| * Connection Attempts                             | 3                 | (Valid Range 1 to 9     | 9)                      |                         |              |              |      |
| Radius ProxyFailover Expiration                   | 300               | (valid Range 1          | to 600)                 |                         |              |              |      |
|                                                   |                   |                         |                         |                         |              |              |      |
|                                                   |                   |                         |                         |                         |              |              |      |

#### .ةفاضإ قوف رقناو RADIUS مداخ تالسلست بيوبتلا ةمالع ىلإ لقتنا.

| ■ Cisco ISE                 | Administration • Network Resources |                         |                         |                         |  |  |  |
|-----------------------------|------------------------------------|-------------------------|-------------------------|-------------------------|--|--|--|
| Network Devices             | Network Device Groups              | Network Device Profiles | External RADIUS Servers | RADIUS Server Sequences |  |  |  |
| For Policy Export go to Adm | erver Sequence                     | S<br>Policy Export Page |                         | 1                       |  |  |  |

.لاسرا قوف رقنا ،ديدجلا يجراخلا RADIUS مداخ نييعتب مقو لسلستلا مسا ددح .6

#### RADIUS Server Sequences List > New RADIUS Server Sequence

#### **RADIUS Server Sequence**

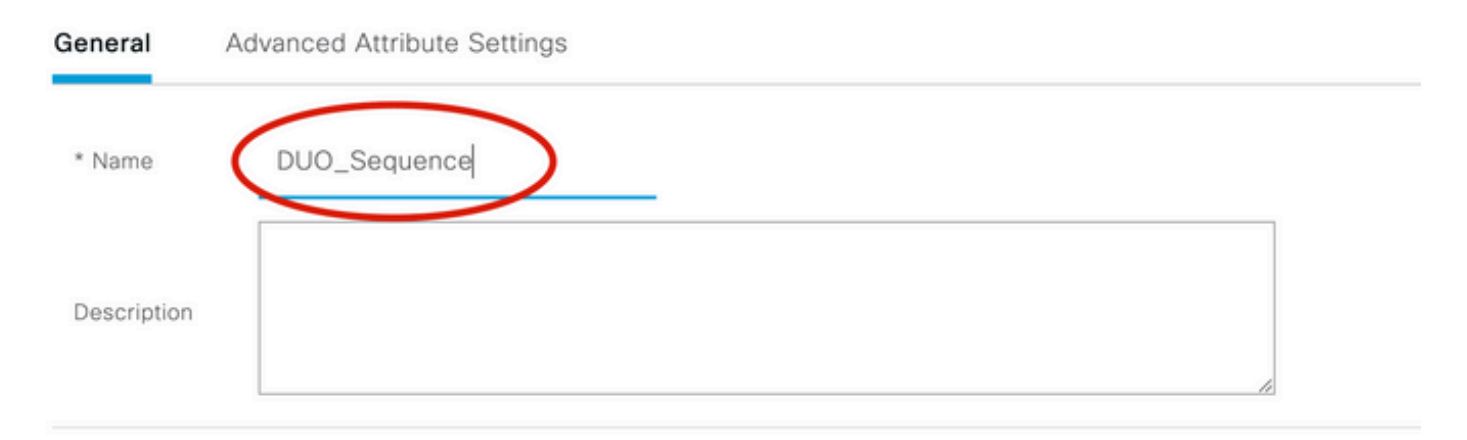

#### ✓ User Selected Service Type

Select the set of external RADIUS servers to use to process requests. Servers are accessed in sequence until a response is r

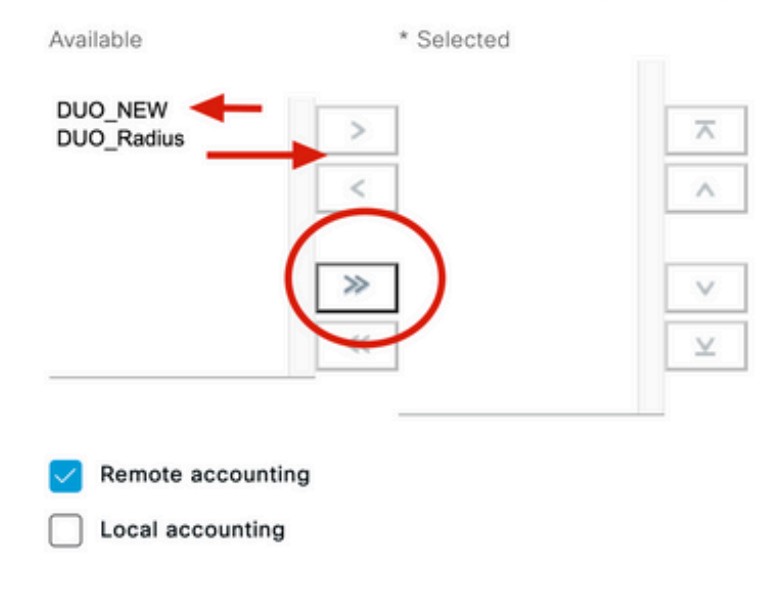

جەنلا تاعومجم قوف رقناو ،جەنلا ىلإ تامولعملا ةحول ةمئاق نم لقتنا .7

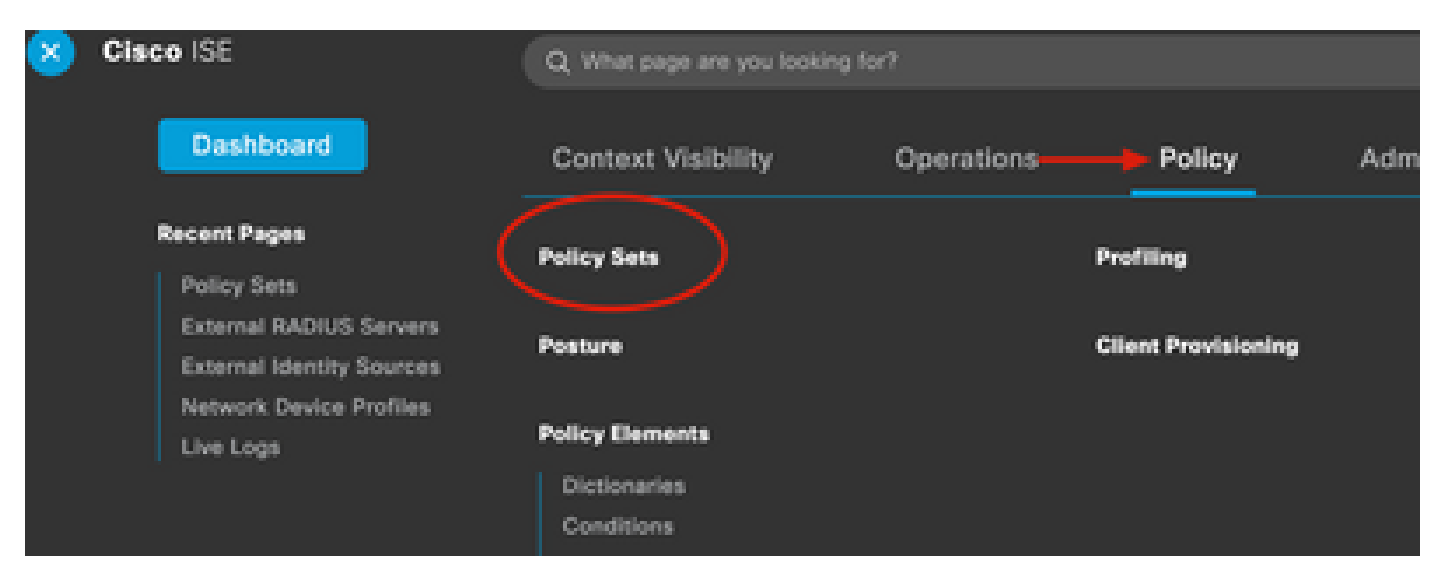

كلذل ،تالاصتالا ةفاكل يئانث لسلست قيبطت متي ،دنتسملا اذه يف :ةظحالم 📎 .تابلطتملا بسح جەنلا نييعت فلتخي نأ نكمي .يضارتفالا جەنلا مادختسإ متي

| Policy Sets |                   |                    |     |                                     | Reset Policyset H                   | litcount |
|-------------|-------------------|--------------------|-----|-------------------------------------|-------------------------------------|----------|
| 🕂 Statu     | s Policy Set Name | Description        | Cor | nditions                            | Allowed Protocols / Server Sequence | Hits     |
| Q Sear      | ch                |                    |     |                                     |                                     |          |
| 0           | ar 219            |                    | Ŧ   | Radius-User-Name EQUALS isevpn      | Default Network Access 🛛 🖂 +        | 3        |
| 0           | 14.1              |                    |     | Radius-NAS-Port-Type EQUALS Virtual | DUO_Sequence                        | 22       |
| 0           | Default           | Default policy set |     |                                     | Default Network Access 🛛 🔿 +        | 0        |
|             | 1                 |                    |     |                                     | ΞQ                                  |          |
|             | 1                 |                    |     |                                     | Allowed Protocols                   | eset     |
|             |                   |                    |     |                                     | Default Network Access              |          |
|             |                   |                    |     |                                     | DUO_NEW                             |          |
|             |                   |                    |     |                                     | DUO Sequence                        |          |

### Cisco نم ASA RADIUS/ISE نيوكت

قوف رقنا مث ،نيوكتلا ىلإ لقتنا ،AAA مداوخ تاعومجم نمض ISE RADIUS مداخ نيوكتل .1 AAA مداوخ تاعومجم ددحو ،AAA/نيمدختسملا مسق عيسوتب مقو ،ةزهجألا ةرادإ

| o t<br>avi | Home Configuration Monitoring Save<br>Device Lip Beokmarks<br>Bookmarks<br>bookmark a page, right-click on a node in the<br>agation tree and select "Add to bookmarks".<br>Go The Delete                                                                                                    | Refresh Ba<br>AAA Server Group<br>Server Group<br>ISE<br>LOCAL<br>ad-agarciam | ack ()<br>ation :<br>ips<br>Pro<br>RA<br>LO |
|------------|----------------------------------------------------------------------------------------------------|-------------------------------------------------------------------------------|---------------------------------------------|
| 0          | O O Device Management                                                                                                    |                                                                               |                                             |
| >          | Management Access                                                                                                    |                                                                               |                                             |
| >          | 8 Licensing                                                                                                    |                                                                               |                                             |
| >          | System Image/Configuration                                                                                                    |                                                                               |                                             |
| >          | High Availability and Scalability                                                                                                    |                                                                               |                                             |
| >          |                                                                                                    | Find:                                                                         |                                             |
|            | Smart Call-Home                                                                                                    |                                                                               |                                             |
|            | Security                                                                                                    | Servers in the Se                                                             | elected                                     |
|            | Service Module Settings                                                                                                    | Server Name or IP                                                             | Addres                                      |
| 0          |                                                                                                    | 10 28 17 101                                                                  | Addre:                                      |
|            | 19 AAA Server Groups                                                                                                    | 10.20.17.101                                                                  |                                             |
|            | Se I DAP Attribute Map                                                                                                    |                                                                               |                                             |
|            | AAA Kerberos                                                                                                    |                                                                               |                                             |
|            | Authentication Prompt                                                                                                    |                                                                               |                                             |
|            | 🗣 AAA Access                                                                                                    |                                                                               |                                             |
|            | Dvnamic Access Policies                                                                                                    |                                                                               |                                             |
|            | User Accounts                                                                                                    |                                                                               |                                             |
|            | A Password Policy                                                                                                    |                                                                               |                                             |
|            | G Change My Password                                                                                                    |                                                                               |                                             |
|            | Login History                                                                                                    |                                                                               |                                             |
| 5          | Certificate Management                                                                                                    |                                                                               |                                             |
| >          | P DHCP                                                                                                    |                                                                               |                                             |
|            | B DNS                                                                                                    |                                                                               |                                             |
| Σ          | UND TO THE REAL PROPERTY OF THE REAL PROPERTY OF TH |                                                                               |                                             |

ثبلاو لابقتسالا ةطقنب صاخلا فيضملا مسا ددح .يصخشلا رتويبمكلا زاهج ىلع ةقداصملل هؤاشنإ مت يذلا مدختسملا مادختساب لوخدلا لجسو VPN ASA ب ةصاخلا قفاوم قوف رقناو ،ةيئانثلا ةيوناثلا

| 000 | Sec               | AnyConnect<br>ure Mobility Client | cisco     |
|-----|-------------------|-----------------------------------|-----------|
|     | Please enter yo   | ur username and password.         | Connect   |
|     |                   |                                   |           |
|     | Cisco A           | nyConnect   192.168.10            | 00.100    |
|     | Please enter your | username and password             | Ι.        |
| _   | Group:            |                                   | <b>©</b>  |
|     | msgstringESMEX    | duovpn                            |           |
|     | MEX-PASS          | ••••                              |           |
|     |                   |                                   | Cancel OK |

- ددحملا Duo Mobile زاهج ىلع Duo عفد مالعإ تيقلت دقل .2.
- .ةقفاوملا قوف رقناو Duo Mobile App مالعإ حتفا .3

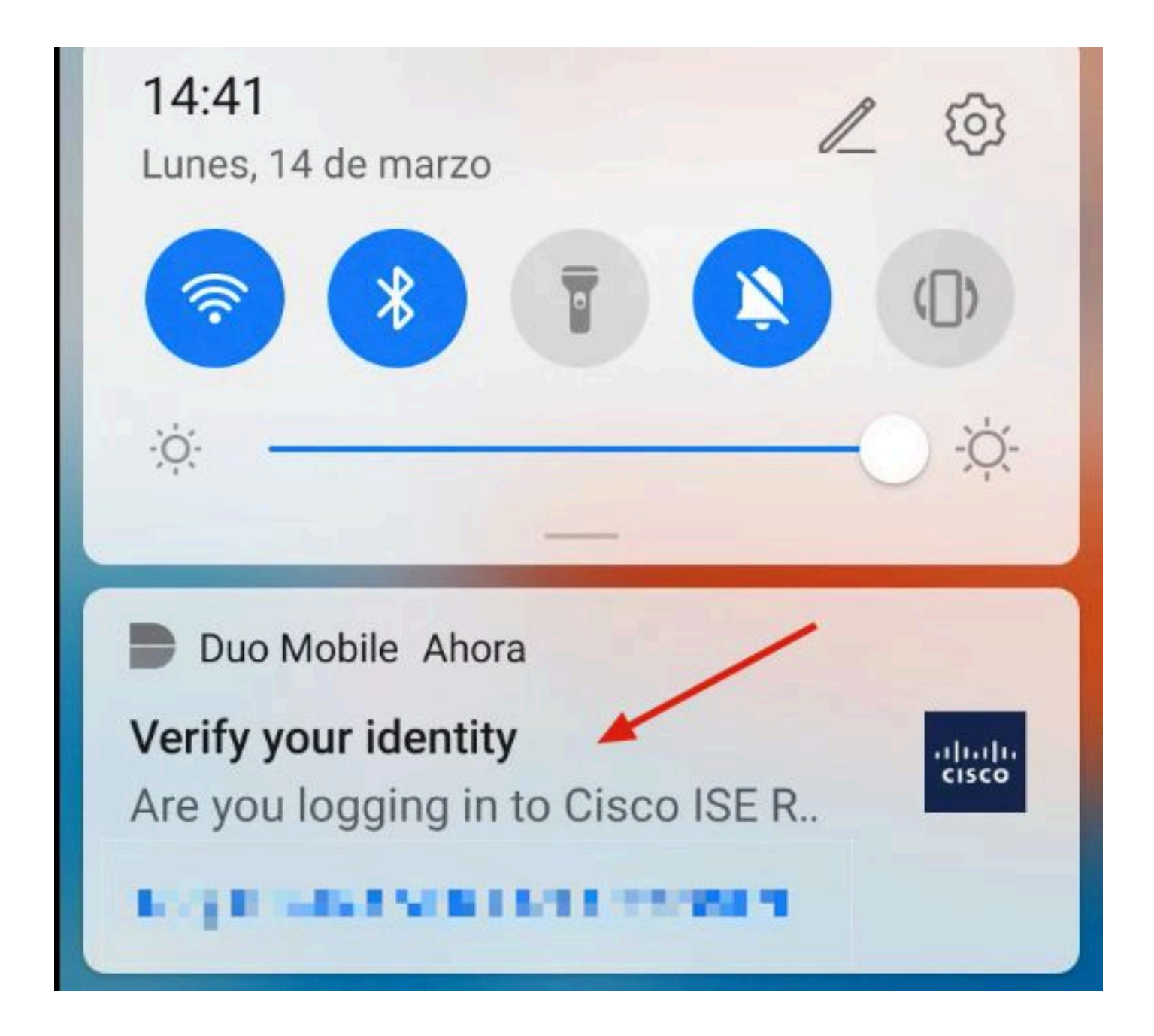

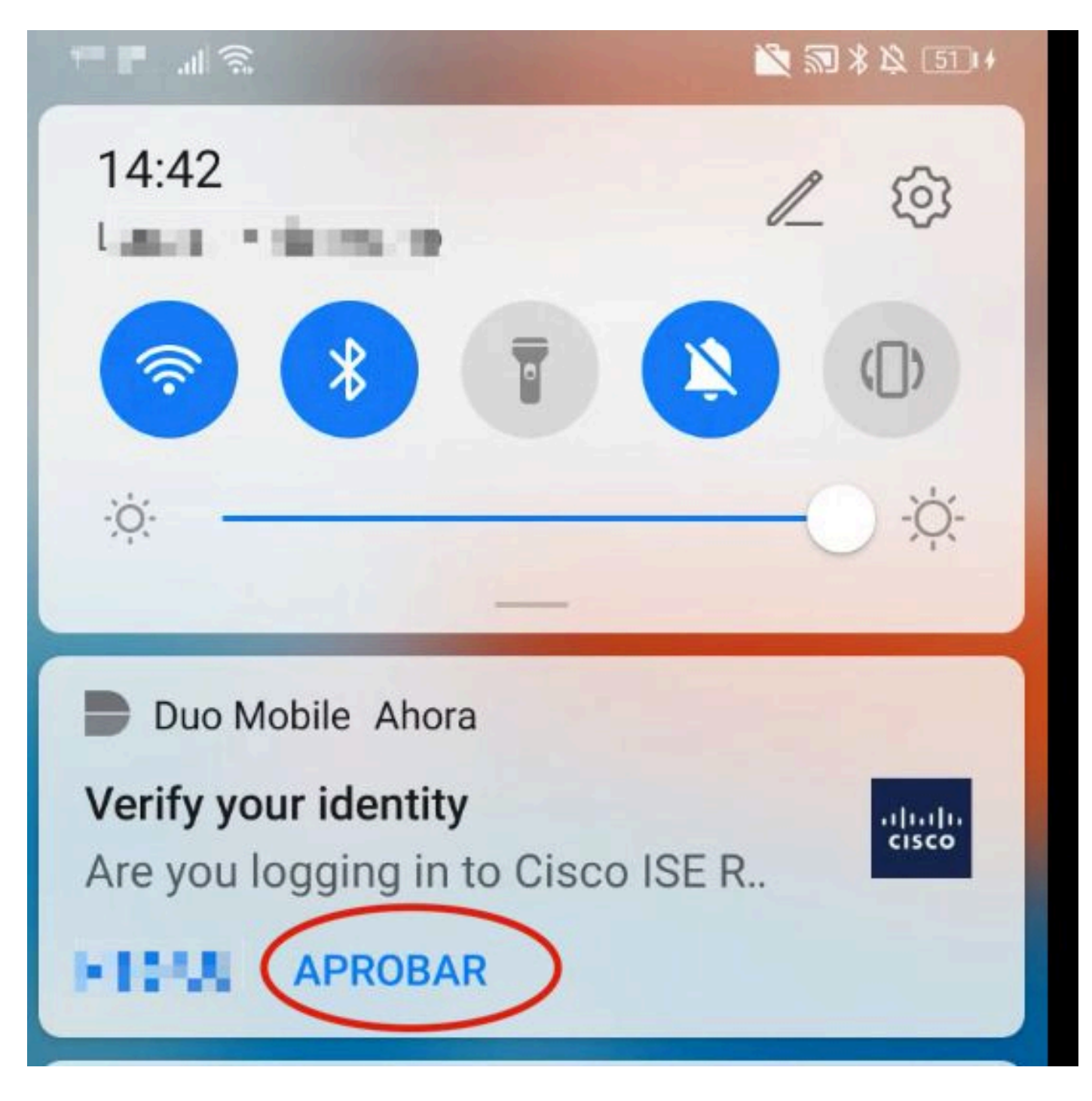

.لاصتالا ءاشنإو ،راعشلا لوبق

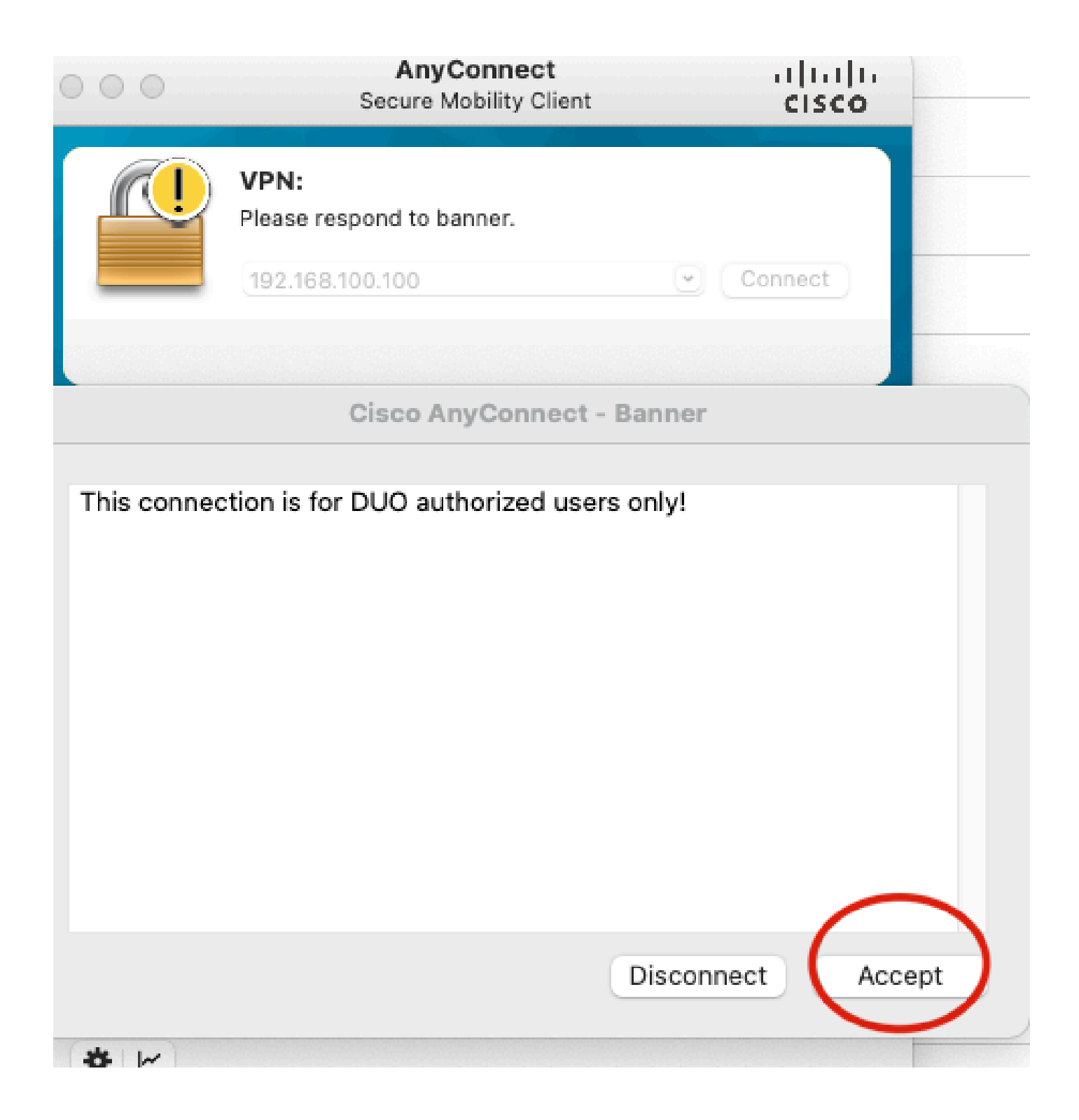

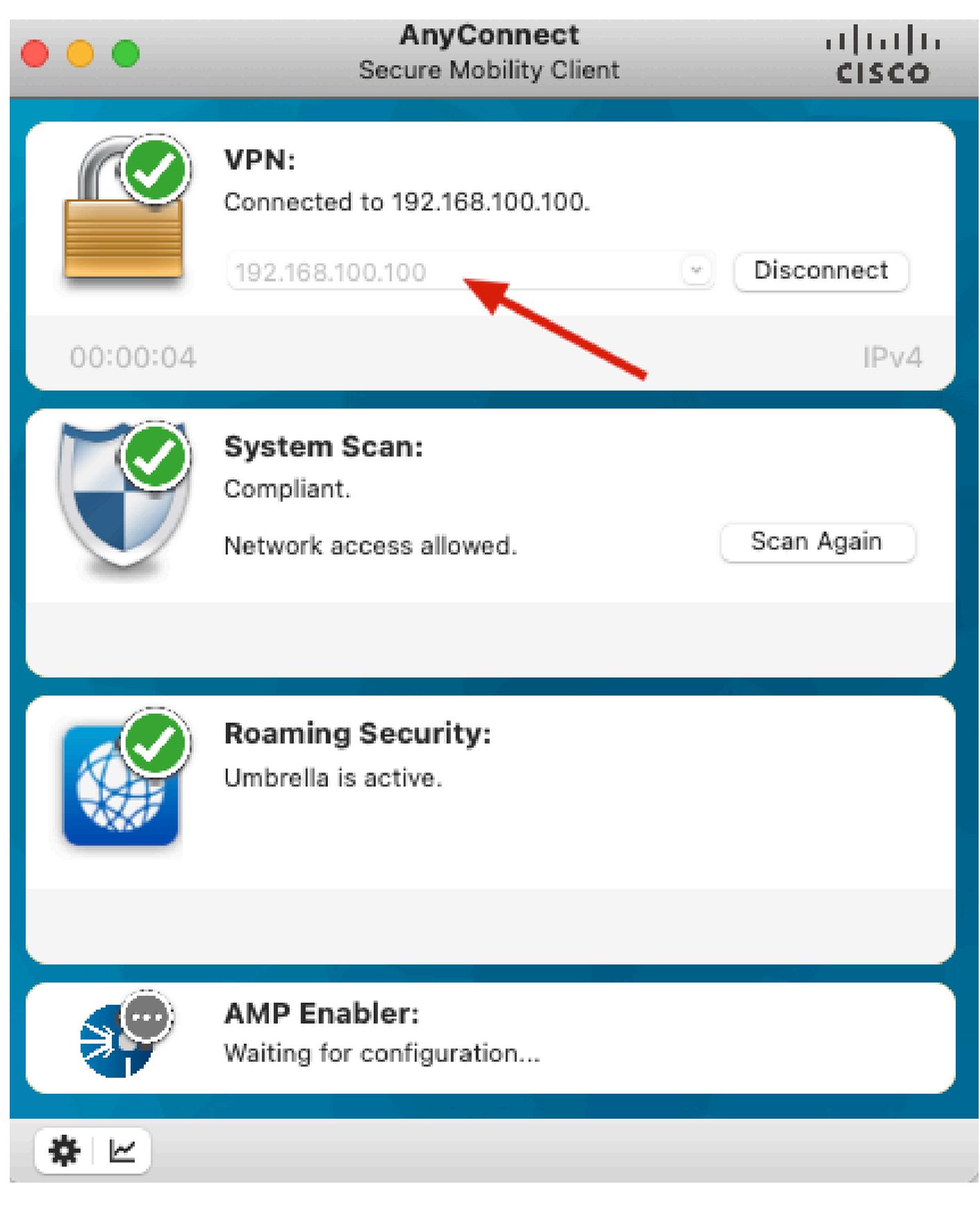

# اهحالصإو ءاطخألا فاشكتسا

اهحالصإو نيوكتلا ءاطخأ فاشكتسال اهمادختسا كنكمي تامولعم مسقلا اذه رفوي. لشفلاو أطخلا بابسأ ضرعت ءاطخأ حيحصت ةادأ عم Duo Authentication Proxy يتأي.

💊 يف ةيلاتلا تامولعملا نيزخت متي :ةظحالم C:\Program Files\Duo Security Authentication Proxy\log\Connectivity\_tool.log.

| - |   | 5 | 1 | <br>  |   |
|---|---|---|---|-------|---|
| υ | I | ì | i | п     | п |
| _ | - |   | - | <br>- |   |

| Running          | The Duo Authentication Proxy Connectivity Tool. This may take                                                                                                    |  |  |  |  |  |  |  |  |  |
|------------------|----------------------------------------------------------------------------------------------------|--|--|--|--|--|--|--|--|--|
|                  | several minutes                                                                                                    |  |  |  |  |  |  |  |  |  |
| [info]           | Testing section 'main' with configuration:                                                                                                    |  |  |  |  |  |  |  |  |  |
| [info]           | {'debug': 'True',                                                                                                    |  |  |  |  |  |  |  |  |  |
|                  | 'log_max_files': '10',                                                                                                    |  |  |  |  |  |  |  |  |  |
|                  | 'log_max_size': '20971520',                                                                                                    |  |  |  |  |  |  |  |  |  |
|                  | <pre>'test_connectivity_on_startup': 'true'}</pre>                                                                                                    |  |  |  |  |  |  |  |  |  |
| [info]           | There are no configuration problems                                                                                                    |  |  |  |  |  |  |  |  |  |
| [info]           |                                                                                                    |  |  |  |  |  |  |  |  |  |
|                  | Testing section 'ad_client' with configuration:                                                                                                    |  |  |  |  |  |  |  |  |  |
| [info]           | Testing section 'ad_client' with configuration:                                                                                                    |  |  |  |  |  |  |  |  |  |
| [info]<br>[info] | Testing section 'ad_client' with configuration:<br>{'debug': 'True',                                                                                                    |  |  |  |  |  |  |  |  |  |
| [info]<br>[info] | Testing section 'ad_client' with configuration:<br>{'debug': 'True',<br>'host': '10.28.17.107',                                                                                                    |  |  |  |  |  |  |  |  |  |
| [info]<br>[info] | Testing section 'ad_client' with configuration:<br>{'debug': 'True',<br>'host': '10.28.17.107',<br>'search_dn': 'DC=agarciam,DC=cisco',                                                                                          |  |  |  |  |  |  |  |  |  |
| [info]<br>[info] | Testing section 'ad_client' with configuration:<br>{'debug': 'True',<br>'host': '10.28.17.107',<br>'search_dn': 'DC=agarciam,DC=cisco',<br>'service_account_password': '*****',                                                  |  |  |  |  |  |  |  |  |  |
| [info]<br>[info] | <pre>Testing section 'ad_client' with configuration: {'debug': 'True',  'host': '10.28.17.107',  'search_dn': 'DC=agarciam,DC=cisco',  'service_account_password': '******',  'service_account_username': 'Administrator'}</pre> |  |  |  |  |  |  |  |  |  |

```
[info]
        Testing section 'radius_server_auto' with configuration:
[info]
        {'api_host': 'apl affect?'Laboratelly.com',
[info]
         'client': 'ad_client',
         'debug': 'True',
         'failmode': 'safe',
         'ikey': Lange Lot Manager ...
         'port': '1812',
         'radius_ip_1': '10.28.17.101',
         'radius_secret_1': '******',
         'skey': '********[40]'}
        There are no configuration problems
[info]
[info] Testing section 'main' with configuration:
[info] {'debug': 'True',
         'log_max_files': '10',
         'log_max_size': '20971520',
         'test_connectivity_on_startup': 'true'}
[info] There are no connectivity problems with the section.
```

```
[info] There are no connectivity problems with the section.
[info]
[info] Testing section 'ad_client' with configuration:
[info] {'debug': 'True',
         'host': '10.28.17.107',
         'search_dn': 'DC=agarciam,DC=cisco',
         'service_account_password': '******',
         'service_account_username': 'Administrator'}
[info]
       The LDAP Client section has no connectivity issues.
[info]
[info] Testing section 'radius_server_auto' with configuration:
[info] {'api_host': 'asi_adicate dissecurity.cmp',
         'client': 'ad_client',
         'debug': 'True',
         'failmode': 'safe',
         'ikey': ""The conversion of the second second
         'port': '1812',
         'radius_ip_1': '10.28.17.101',
         'radius_secret_1': '******',
         'skey': '****** [40]'}
[info] The RADIUS Server has no connectivity problems.
[info]
[info] SUMMARY
[info] No issues detected
```

1. نيوكت يف لحلل لباق ريغ FQDN/Hostname نيوكت يف لحلل لباق ريغ Active نيوكت يف لحلل لباق ريغ Directory.

### Output

'host': '10.28.17.106', 'search\_dn': 'DC=agarciam,DC=cisco', 'service\_account\_password': '\*\*\*\*\*', 'service\_account\_username': 'Administrator'} [warn] The LDAP Client section has connectivity problems. [warn] The LDAP host clear connection to 10.28.17.106:389 has connectivity problems. [error] The Auth Proxy was not able to establish a connection to 10 .28.17.106:389.

2. كلع Active Directory مدختسمل ةحيحص ريغ رورم ةملك Administrator ىلع

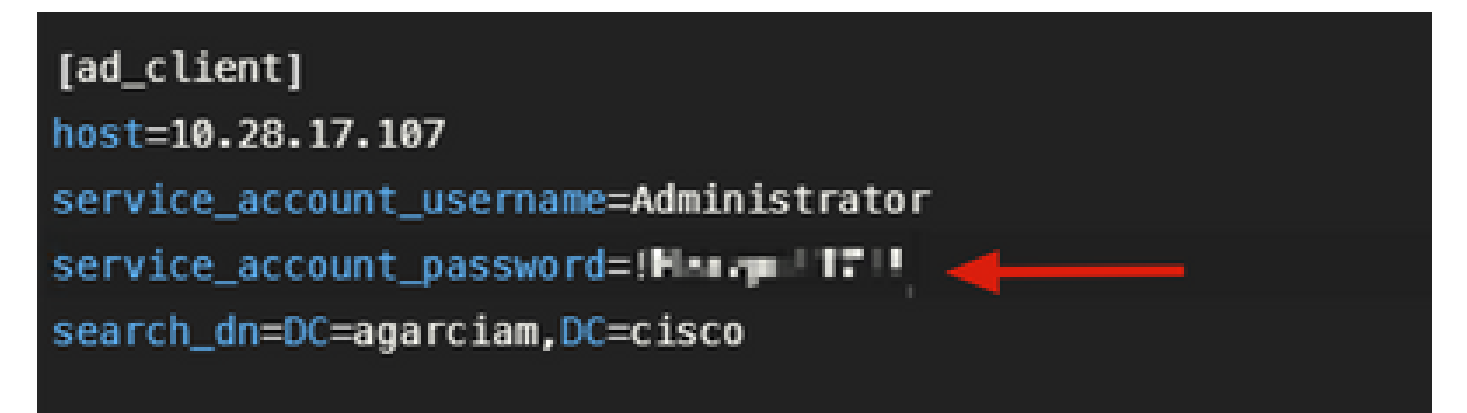

ءاطخألا حيحصت

| [info]  | The Auth Proxy was able to establish a connection to 10.28.17 |
|---------|---------------------------------------------------------------|
|         | .107:389.                                                     |
| [info]  | The Auth Proxy was able to establish an LDAP connection to 10 |
|         | .28.17.107:389.                                               |
| [error] | The Auth Proxy was unable to bind as Administrator.           |
| [error] | Please ensure that the provided service account credentials   |
|         | are correct.                                                  |
| [debug] | Exception: invalidCredentials: 8009030C: LdapErr: DSID        |
|         | -0C090516, comment: AcceptSecurityContext error, data 52e,    |
|         | v3839 <mark>4</mark>                                          |
| [warn]  | The Auth Proxy did not run the search check because of the    |
|         | problem(s) with the bind check. Resolve that issue and rerun  |
|         | the tester.                                                   |

ئطاخ ساسأ لاجم .3

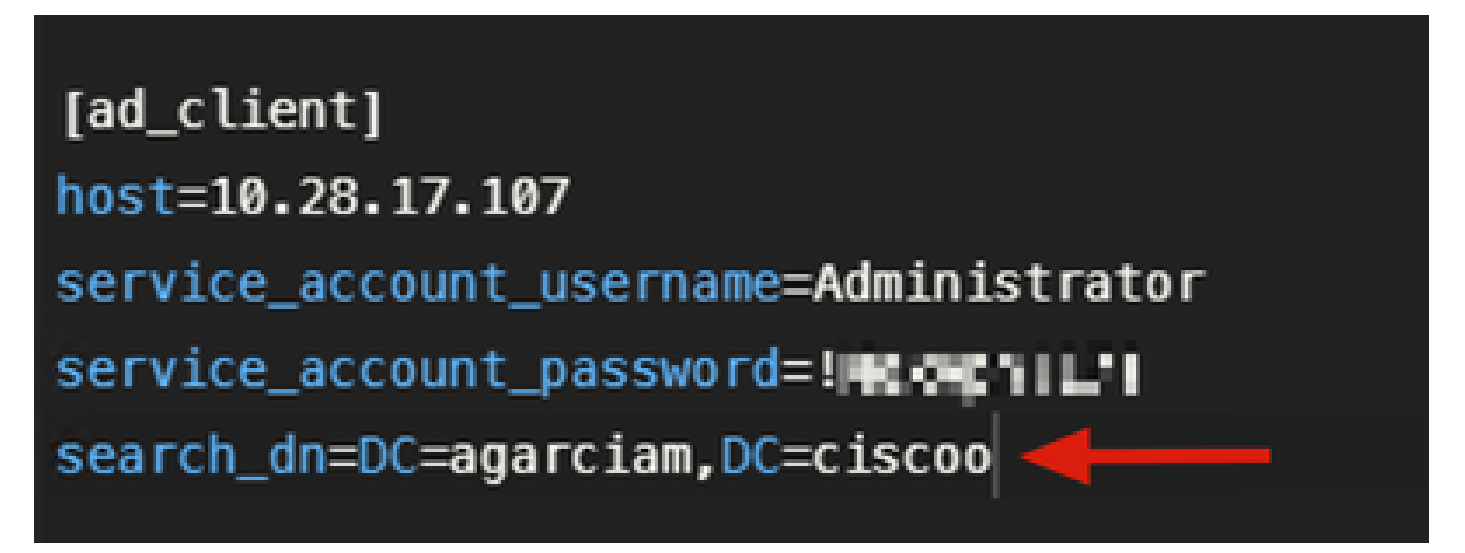

ءاطخألا حيحصت

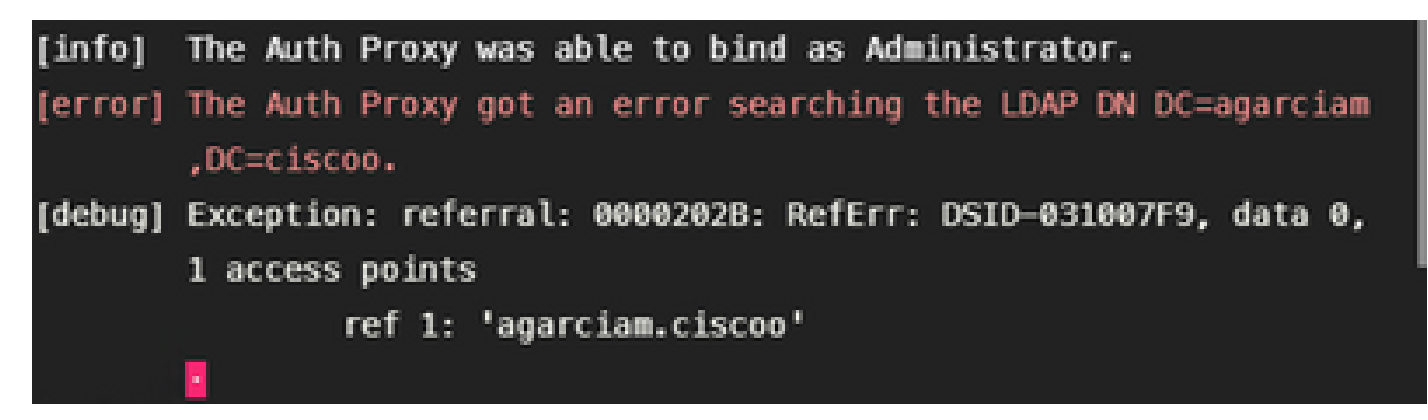

ةحيحص ريغ RADIUS ةميق .4

ءاطخألا حيحصت

| [error] | The ikey value provided is invalid.                                                           |
|---------|-----------------------------------------------------------------------------------------------|
| [info]  | SUMMARY                                                                                       |
| [warn]  | Checks for external connectivity were not run. Please fix the<br>configuration and try again. |

5. لوصولا بلط مزح لسري ISE مداخ نأ نم ققحت.

#### \*Ethernet0

| Fil | e Edi | t Viev | v Go    | Capture  | Analyze    | Statistics | Telephony   | Wir  | reless | Tools    | Help    |               |                 |             |
|-----|-------|--------|---------|----------|------------|------------|-------------|------|--------|----------|---------|---------------|-----------------|-------------|
| A   |       | 50     |         |          | ۹ 👄 🕫      | ) 🕾 🖗      | £ 🗐 🔳       | Q,   | ୍      | A 🖽      |         |               |                 |             |
|     | radus |        |         |          |            |            |             |      |        |          |         |               |                 |             |
| No. |       | Time   |         | Source   |            | 1          | Destination |      |        | Protocol | Length  | Info          | <u> </u>        |             |
|     | 1511. | . 6020 | .521457 | 10.2     | 8.17.101   |            | 10.28.17.10 | 97   |        | RADIUS   | 5 877   | Access-Reque  | st <b>j-</b> 31 |             |
| 4   | 1513  | . 6024 | .344735 | 10.2     | 8.17.107   |            | 10.28.17.10 | 91   |        | RADIUS   | 5 191   | Access Accep  | rt id=31        |             |
| >   | Frame | 15111  | 15: 877 | bytes o  | on wire () | 7016 bit:  | s), 877 byt | es c | aptur  | ed (701  | 6 bits) | on interface  | \Device\NPF     | {CA092CEE-5 |
| >   | Ether | net II | , Src:  | Where    | b3:a4:2f   | (00:50:5   | 56:b3:a4:21 | ), D | st: V  | Mware_b  | 3:b4:3e | (00:50:56:b3  | :b4:3e)         |             |
| >   | Inter | net Pr | otocol  | Version  | 4, Src:    | 10.28.17   | 7.101, Dst: | 10.  | 28.17  | .107     |         | -             |                 |             |
| >   | User  | Datagr | am Pro  | tocol, S | inc Port:  | 42022, 0   | Ost Port: 1 | 812  |        |          |         |               |                 |             |
| ~   | RADIU | S Prot | tocol   |          |            |            |             |      |        |          |         |               |                 |             |
|     | Co    | de: Ac | cess-R  | equest ( | 1)         |            |             |      |        |          |         |               |                 |             |
|     | Pa    | cket i | dentif  | ier: 0x1 | f (31)     |            |             |      |        |          |         |               |                 |             |
|     | Le    | ngth:  | 835     |          |            |            |             |      |        |          |         |               |                 |             |
|     | Au    | thenti | cator:  | 38a28ca  | 3ca6bbc26  | 51819c530  | 4b1be6e3    |      |        |          |         |               |                 |             |
|     | - 11  | he nes | ponse   | to this  | request i  | is in fra  | me 151332]  |      |        |          |         |               |                 |             |
|     | ✓ At  | tribut | e Valu  | e Pairs  |            |            |             |      |        |          |         |               |                 |             |
|     | >     | AVP:   | t=User  | -Name(1) | l=8 val=   | duovpn     | -           |      |        |          |         |               |                 |             |
|     | >     | AVP:   | t=User  | -Passwor | d(2) l=18  | 3 val=Enc  | rypted      |      |        |          |         |               |                 |             |
|     | >     | AVP:   | t=NAS-: | IP-Addre | ss(4) l=6  | 5 val=192  | .168.100.1  | 66   |        |          |         |               |                 |             |
|     | >     | AVP:   | t=NAS-I | Port(5)  | 1=6 val=3  | 44064      |             |      |        |          |         |               |                 |             |
|     | >     | AVP:   | t=Call  | ed-Stati | on-Id(30)  | 1=17 va    | 1=192.168.  | 100. | 100    |          |         |               |                 |             |
|     | 2     | AVP:   | t=Call: | ing-Stat | ion-Id(31  | l) 1=13 v  | al M. H. d  |      |        |          |         |               |                 |             |
|     | >     | AVP:   | t=Prox  | y-State( | 33) 1=25   | val=4669   | 7273745072  | 6f78 | 793d3  | 1302e32  | 382e313 | 72e313031     |                 |             |
|     | 2     | AVP:   | t=Prox  | y-State( | 33) 1=76   | val=4369   | 73636f2053  | 6563 | 75726  | 5204143  | 5337366 | 535323735612d | 396362302d31    | 3165632d63_ |
|     | >     | AVP:   | t=NAS-I | Port-Typ | e(61) 1=6  | val=Vir    | tual(5)     |      |        |          |         |               |                 |             |
|     | 2     | AVP:   | t=Tunn  | el-Clien | t-Endpoir  | nt(66) 1=  | 13 val=10.  | 99.6 | 5.53   |          |         |               |                 |             |

6. بلط مزح ةاكاحمل <u>NTRadPing</u> ةادألاا Duo رفوي ،يئانثلاا ةقداصملا ليكو مداخ لمع ديكأتل مادختساب ةباجتسالاو لوصولا

.تانايبلا رورم ةكرح ءاشنإو فلتخم رتويبمك ىلع NTRadPing تيبثت 6.1

📎 ناهج مادختساٍ متي ،لاثملا اذه يف :ةظحالم Windows 10.28.17.3.

ISE Radius. نيوكت يف ةمدختسملا تامسلا مادختساب نيوكتلا 6.2

| INTRadPing Test Utility              | - 🗆 X                                                                                                    |
|--------------------------------------|----------------------------------------------------------------------------------------------------|
| RADIUS Server/port 10.28.17.107      | NTRadPing 1.5 - RADIUS Server Testing Tool<br>@ 1999-2003 Master Soft SpA - Italy - All rights reserved                                                                                                    |
| Reply timeout (sec.) 3 Retries: 6    | http://www.dialways.com/                                                                                                    |
| RADIUS Secret key: Harmy F il        | ms los                                                                                                    |
| User-Name: duovpn                    |                                                                                                    |
| Password: CHAP                       | MASTERSOFT DIALWAYS                                                                                                    |
| Request type: Authentication Request | RADIUS Server reply:                                                                                                    |
| Additional RADIUS Attributes:        | See Segmethand and appendix server 19 20-22 10222<br>Internation 2 and 0 colors" (vol ) in ear with<br>the statement of the school serve should be<br>the school which is the school server in the script (a)<br>mathemetic server in the school of 27.00 - Homeson<br>news, and the school of the school of<br>the school server is the school of<br>the school server is the school of<br>the school server is the school of<br>the school server is the school of<br>the school server is the school of<br>the school server is the school of<br>the school server is the school of<br>the school server is the school of the school of<br>the school server is the school of the school of the school of<br>the school server is the school of the school of the schoo |
| Add Remove Clear list Load Save      | Send Help Close                                                                                                    |

6.3 يلي امك Duo Authentication Proxy Manager نيوكتب مق

| [radius_server_auto]                   |
|----------------------------------------|
| ikey=****                              |
| skey=Jac3                              |
| api_host=ari_nd7c172n.chmarch_rity.com |
| radius_ip_1=10.28.17.101               |
| <pre>radius_secret_1=!Mexmunt17!</pre> |
| radius_ip_2=10.28.17.3                 |
| <pre>radius_secret_2=!Mex 7!</pre>     |

ىلع يئانثلا عفدلاب اراطخإ ىقلتت .لاسرإ قوف رقناو NTRadPing ةادأ ىلإ لقتنا .6.4 .نيعملا لومحملا زاهجلا

| INTRadPing Test       | Utility                                 |         | - 🗆 X                                                                                                    |
|-----------------------|-----------------------------------------|---------|----------------------------------------------------------------------------------------------------|
| RADIUS Server/port:   | 10.28.17.107                            | 1812    | NTRadPing 1.5 - RADIUS Server Testing Tool<br>© 1999-2003 Master Soft SpA - Italy - All rights reserved                                                                                                    |
| Reply timeout (sec.): | 3 Ret                                   | ries: 6 | http://www.dialways.com/                                                                                                    |
| RADIUS Secret key:    | !Mexvpn!17!                             |         | ms                                                                                                    |
| User-Name:            | duovpn                                  |         |                                                                                                    |
| Password:             | XXXXXXXXXXXXXXXXXXXXXXXXXXXXXXXXXXXXXXX | CHAP    | MASTERSOFT DIALWAYS                                                                                                    |
| Request type:         | Authentication Request 💌                | 0       | RADIUS Server reply:                                                                                                    |
| Additional RADIUS A   | ttributes:                              |         | Sending authentication request to server 10.28.17.107:1812<br>Transmitting packet, code=1 id=12 length=46<br>no response from server (uned out), non-ottempt (#1)<br>received response from the server in 4000 millisecords<br>reply packet code=2 id=12 length=49<br>response: Access:Accept<br>attribute dump<br>Reply-Message=Success. Logging you in |
| Add Remove            | e Clear list Load                       | Save    | Send Help Close                                                                                                    |

|    | 700 20.866684      | 10.28.17.3           | 10.28.17.107           | RADIUS        | 88 Access-Request id=13,  | , Duplicate Request                |         |
|----|--------------------|----------------------|------------------------|---------------|---------------------------|------------------------------------|---------|
| ąL | 737 22.184895      | 10.28.17.107         | 10.28.17.3             | RADIUS        | 90 Access-Accept id=13    | <b>←</b>                           |         |
|    |                    |                      |                        |               |                           |                                    |         |
| >  | Frame 700: 88 byte | s on wire (704 bit:  | s), 88 bytes captured  | (704 bits) on | interface \Device\NPF {CA | 092CEE-5528-4E0A-9310-2D523160DD60 | }, id 0 |
| >  | Ethernet II, Src:  | VMware_b3:f2:72 (00  | 0:50:56:b3:f2:72), Dst | : VMware_b3:b | 4:3e (00:50:56:b3:b4:3e)  |                                    |         |
| >  | Internet Protocol  | Version 4, Src: 10   | .28.17.3, Dst: 10.28.1 | 7.107         |                           |                                    |         |
| >  | User Datagram Prot | cocol, Src Port: 51  | 188, Dst Port: 1812    |               |                           |                                    |         |
| ~  | RADIUS Protocol    |                      |                        |               |                           |                                    |         |
|    | Code: Access-Re    | quest (1)            |                        |               |                           |                                    |         |
|    | Packet identifi    | er: 0xd (13)         |                        |               |                           |                                    |         |
|    | Length: 46         |                      |                        |               |                           |                                    |         |
|    | Authenticator:     | 2020202020203136343  | 36393335333230         |               |                           |                                    |         |
|    | [Duplicate Requ    | est Frame Number: 5  | 532]                   |               |                           |                                    |         |
|    | [The response t    | to this request is i | in frame 737]          |               |                           |                                    |         |
|    | ✓ Attribute Value  | Pairs                |                        |               |                           |                                    |         |
|    | > AVP: t=User-     | Name(1) l=8 val=duc  | ovpn                   |               |                           |                                    |         |
|    | > AVP: t=User-     | Password(2) l=18 va  | al=Encrypted           |               |                           |                                    |         |
|    |                    |                      |                        |               |                           |                                    |         |
| 1  |                    |                      |                        |               |                           |                                    |         |

ةمجرتاا مذه لوح

تمجرت Cisco تايان تايانق تال نم قعومجم مادختساب دنتسمل اذه Cisco تمجرت ملاعل العامي عيمج يف نيم دختسمل لمعد يوتحم ميدقت لقيرشبل و امك ققيقد نوكت نل قيل قمجرت لضفاً نأ قظعالم يجرُي .قصاخل امهتغلب Cisco ياخت .فرتحم مجرتم اممدقي يتل القيفارت عال قمجرت اعم ل احل اوه يل إ أم اد عوجرل اب يصوُتو تامجرت الاذة ققد نع اهتي لوئسم Systems الما يا إ أم الا عنه يل الان الانتيام الال الانتيال الانت الما